## Size : 90\*63 MM

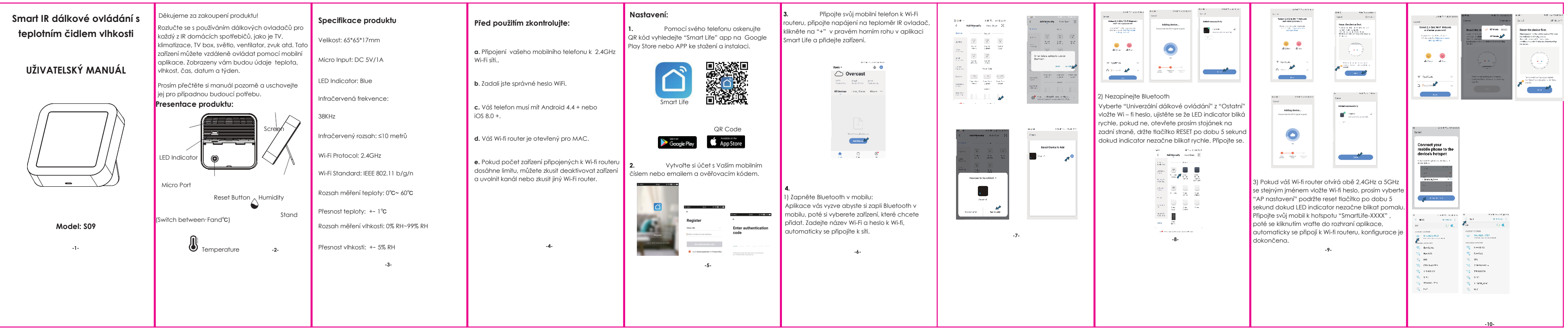

| 5. Klepněte na "Smart IR", poté klikněte na "Přidat ",<br>vyberte zařízení a jeho značku, kterou potřebujete<br>ovládat , můžete kliknout na "rychlá shoda" nebo<br>"Manuální režim" aby se tlačítka shodovala.<br>Spárujte prosím alespoň 3 tlačítka a zkontrolujte, zda<br>zařízení reaguje správně, pokud ano tak párování<br>dokončeno, můžete ovládat zařízení.                                                                                                    | Poznámka:<br>1. Podporuje pouze frekvency 38 kHz, poku<br>díkový ovladač není schopen přijímat přík<br>I. R zařízení, je pravděpodobné, že frekven<br>zařízení neodpovídá, nemůže příkazy přijíma<br>2. DIY nepodporuje hlasovou kontrolu.                                                                                                    | 2. Inteligentní připojení       3. Dál         d IR       Když se změní okolní prostředí, můžete provést         zy z       inteligentní propojení . Např. Když pokojová teplota         Piekročí 35°C, klimatizace se automaticky otevře, nebo       přidaná         když je v1hkost méně než 20% RH, zvlhčovač bude       "+" v pri         rozstříkovat.       ovládace | <b>álkové ovládání &amp; hlasová kontrola</b><br>tegraci vše v jednom můžete ovládat<br>ná IR zařízení na dálku, af jste kdekoli a kdykoli<br>ilní aplikaci. Můžete take kliknout na ikonu<br>pravém horním rohu a podržte a vyslovte<br>ací příkazy pro konkrétní zařízení. | <ul> <li>6. Zobrazení na obrazovce</li> <li>Teplotu a vlhkost můžete sledovat přímo na obrazovce v reálném čase.</li> <li>1. Jaká zařízení ize o dálkového ovládání? Můžete c klimatizaci, ventilator, DVD, TV box, projector, audio, kameru, vzduchu atd.</li> </ul>                                                                                                    | S.Máme set-top box Huawei/Xiaomi,<br>proč se nepřipojuje?Iádat TV ,<br>ox, světlo, set-top<br>hrīvač vody, čističkaExistují dva typy set-top boxů, OTT a IPTV,<br>nejviditelnější rozdíl je v tom , že IPTV podporuje<br>živé vysílání, zatím co OTT nikoli. Před nastavením se<br>prosím ujistěte, že mate odpovídající TV box.                                                                                                    |
|----------------------------------------------------------------------------------------------------|----------------------------------------------------------------------------------------------------|----------------------------------------------------------------------------------------------------|----------------------------------------------------------------------------------------------------|----------------------------------------------------------------------------------------------------|----------------------------------------------------------------------------------------------------|
| Image: Second Second | Control of the second of the second of t | te<br>ém                                                                                                    | <complex-block><complex-block><image/><image/><complex-block><complex-block><section-header></section-header></complex-block></complex-block></complex-block></complex-block>                                                                                                | <ul> <li>Jednotku teploty můžete přepínat mezi · F a<br/>*C jedním stisknutím tlačítka reset.</li> <li>8. Hlasové ovládání třetí strany</li> <li>Funguje s amazon alexa a google asistentem</li> <li>2. Mohu ovládat zaříz<br/>sítě 2G/3G/4G ? Při přidávání<br/>dálkové i mobilní zařízení pro s<br/>Po dokončení konfigurace m<br/>prostřednictvím sítě 2G/3G/4<br/>nepodporuje sít 5 G.</li> <li>3. Co mám dělat kdy<br/>konfigurace zařízení?</li> <li>Můžete:</li> <li>1)Zkontrolujte zda je IR ovlada<br/>2) Zkontrolujte připoj<br/>se, že router funguje správně<br/>4) Ujistěte se že zadané heslo V</li> <li>4. IR dálkový ovládač může pr<br/>nebo může být použit k ovláda<br/>míštnostech v patře/přízemí?<br/>proniknout stěnami, proto se u<br/>dálkovým ovladačem a IR zaří<br/>překážky.</li> </ul> | ení prostřednictvím<br>R je vyžadováno IR<br>R je vyžadováno IR<br>I je správné.6. Co bychom měli dělat, když<br>nemůkaci a vjištěl k ovládání<br>V aplikaci a vjištěte zda<br>začne blikat kontrolka. Pokud bliká, znamená to,<br>že funguje správně.10IR vzdálená síť v dobrém stavu<br>(klikněte na libovolnou klávesu na panelu<br>dálkového ovládání va aplikaci a zjistěte zda<br>začne blikat kontrolka. Pokud bliká, znamená to,<br>že funguje správně.2)Mezi infračerveným dálkovým<br>ovládáním a elektrickým zařízením nejsou žádné<br>překážky.3)Tovární dálkové ovládání<br>elektrického zařízení je IR povoleno. Zakryjte horní<br>část IR dálkového ovládání rukou nebo<br>jakýmkoliv předmětem , poté stiskněte libovolné<br>tlačítko na dálkové ovládání založené na Bluetooth nebo<br>RF20- |